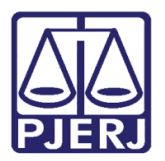

Dica de Sistema

# Selecionar Processos para Baixa em Lote

Fazenda Pública e Dívida Ativa.

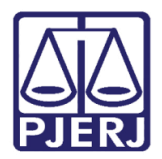

# **SUMÁRIO**

| 1. | Introdução           | 3 |
|----|----------------------|---|
| 2. | Procedimento         | 3 |
| 3. | Histórico de Versões | 7 |

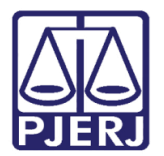

# Selecionar Processos para Baixa em Lote

### 1. Introdução

Esta funcionalidade está disponível somente para as serventias de competência Fazenda Pública e Dívida Ativa.

Esta busca vai selecionar:

- Processos com sentenças e conclusão ao Juiz encerrada.
- Trânsito em julgado de processos da Dívida Ativa, sentenciados, que estejam ativos e desarquivados.

### 2. Procedimento

Acesse a tela Baixa de processo em Lote no menu Processo/ Baixa, Exclusão e Cancelamento de Processo/ Baixa em Lote. Clique no botão Pesquisar.

| 5 | Baixa de Processos em Lote | - Index in | And Strength   No. officer |                                    | 23                |
|---|----------------------------|------------|----------------------------|------------------------------------|-------------------|
| P | ocesso:                    |            | Meta CNJ                   | Arquivado DEGEA                    | <u>B</u> aixar    |
|   |                            |            |                            |                                    | <u>P</u> esquisar |
|   | Processo CNJ               | Processo   | Último andamento           |                                    | Limpa Tela        |
|   |                            |            |                            | <u>Excluir</u>                     | Sai <u>r</u>      |
|   |                            |            |                            | Excluir <u>I</u> odos<br>[< < > >] |                   |
|   |                            |            |                            |                                    |                   |
|   |                            |            |                            | Þ                                  |                   |
| • | fotivo:                    |            |                            | *                                  |                   |
|   |                            |            |                            | Ŧ                                  | *                 |
|   |                            |            |                            |                                    |                   |

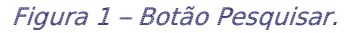

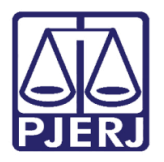

Será aberta a tela Seleção – Baixa de Processos.

Preencha os campos relativos às **Datas Inicial** e **Final**. Preencha o campo **Último Andamento** com "1- Conclusão ao Juiz" e clique no botão **Pesquisar**. O resultado, que respeitará os critérios apresentados na introdução, serão apresentados na tabela **Processos Selecionados**.

| Seleção - Baixa de Processos - Critério:     54 Trânsito em julgado de pro Filtro:     Data Inicial: 07/12/2018 Último Andamento: 1 C | cessos da dívida ativa, se<br>Data Final: 10/12/2018<br>ionclusão ao Juiz | ntenciados.<br>Núm. Máx. de f | Processos: 500  |        | ?            | <u>S</u> elecionar<br><u>P</u> esquisar<br><u>S</u> air |
|----------------------------------------------------------------------------------------------------|---------------------------------------------------------------------------|-------------------------------|-----------------|--------|--------------|---------------------------------------------------------|
|                                                                                                    |                                                                           |                               | <u>·</u>        | 1      |              |                                                         |
| Processos Selecionados:     Processo CNJ     ▼ ▼ 00( .8.19.0001                                                                       | Processo<br>2010.120.000057-5                                             | Classe<br>Execução Fiscal     |                 |        |              |                                                         |
| 00( .8.19.0001                                                                                                    | 2011.120.001231-2                                                         | Execução Fiscal               |                 |        |              |                                                         |
| Total de processos selecionados: 2                                                                                                    |                                                                           |                               | Marcar todos De | smarca | •<br>r todos |                                                         |

Figura 2 – Tela Seleção – Baixa de Processos.

Selecione os processos que deseja baixar e clique em Selecionar.

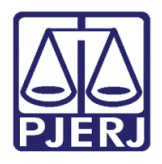

A tela Baixa de Processos em Lote retornará. Nela aparecerão os processos selecionados na tela anterior. Clique no botão Baixar.

| 🛱 Baixa de Processos em Lote |              |           |                   |                   |           |                |                    |
|------------------------------|--------------|-----------|-------------------|-------------------|-----------|----------------|--------------------|
| Pr                           | ocesso: -    |           |                   | 🗍 Meta            | a CNJ 🗆 A | rquivado DEGEA | <u>B</u> aixar     |
|                              | ,            | ,         |                   |                   |           |                | <u>P</u> esquisar  |
|                              | Processo CNJ |           | Processo          | Último andamento  |           | Incluir        | <u>L</u> impa Tela |
| lit                          | ▶ 000C       | 8.19.0001 | 2010.120.000057-5 | Conclusão ao Juiz |           | Excluit        | Sair               |
|                              | 0002         | 8.19.0001 | 2011.120.001231-2 | Conclusão ao Juiz |           | Excluit Todos  |                    |
|                              |              |           |                   |                   |           |                |                    |
|                              |              |           |                   |                   |           | 1              |                    |
|                              |              |           |                   |                   |           |                |                    |
|                              |              |           |                   |                   |           |                |                    |
|                              |              |           |                   |                   | •         |                |                    |
| l N                          | fotivo:      |           |                   |                   |           | ·              |                    |
|                              |              |           |                   |                   | <u>^</u>  |                | _                  |
|                              |              |           |                   |                   | Ŧ         |                |                    |
|                              |              |           |                   |                   |           |                |                    |

Figura 3 – Tela Baixa de Processos em Lote.

| Baixa de Processos em Lote                                                                                                    |                              | X                                   |
|----------------------------------------------------------------------------------------------------|------------------------------|-------------------------------------|
| Processo:                                                                                                    | 🗌 Meta CNJ 👘 Arquivado DEGEA | <u>B</u> aixar<br><u>P</u> esquisar |
| Processo CNJ         Processo           000C         ).8.19.0001         2010.1            0002          .8.19.0001         2011.1 | Atenção                      | Limpa Tela<br>Sair                  |

O sistema apresentará a mensagem de atenção para confirmar a baixa dos processos:

Figura 4 – Mensagem de Atenção.

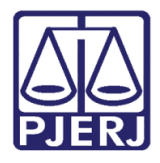

#### Poder Judiciário do Estado do Rio de Janeiro

Diretoria-Geral de Tecnologia da Informação e Comunicação de Dados Departamento de Atendimento e Suporte ao Usuário

Ao realizar a busca novamente, os mesmos processos não serão mais apresentados por já estarem com baixa. O aviso de que não há processo para ser disponibilizado aparecerá.

| 😋 Seleção - Baixa de Processos                                                                                                    | ×                               |
|----------------------------------------------------------------------------------------------------|---------------------------------|
| Critério:       54       Trânsito em julgado de processos da dívida ativa, sentenciados.       ?         Filtro:       Data Inicial:       07/12/2018       Data Final:       08/12/2018       Núm. Máx. de Processos:       500         Último Andamento:       1       Conclusão ao Juiz       ? | Selecionar<br>Pesquisar<br>Sair |
| Processos Selecionados:     Não há nenhum processo que atenda ao critério de pesquisa selecionado.       Processo CNJ     OK                                                                                                    |                                 |
| ▲<br>Marcar todos Desmarcar todo                                                                                                    | 20                              |

Figura 5 – Aviso de que não há processo a ser apresentado para a pesquisa.

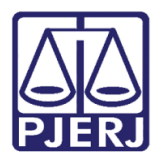

# 3. Histórico de Versões

| Versão | Data       | Descrição da alteração | Responsável           |
|--------|------------|------------------------|-----------------------|
| 1.0    | 13/12/2018 | Elaboração da Dica     | Joanna Fortes Liborio |
|        |            |                        |                       |
|        |            |                        |                       |
|        |            |                        |                       |